## ELECOM 快速小型無線LAN子機 WDC-433SU2M2BK WDC-433SU2M2WH

# セットアップガイド B APモード編

## 本製品をアクセスポイントとして使用する

本製品は、ソフトウェアAPモードを搭載しています。このモードは、 本製品をソフトウェア的に無線LAN親機(無線LAN AP)として 使用するモードです。ゲーム機や iPhoneなどを無線LANで接続 するだけなら、無線LANルーターなどの無線LAN親機を導入し なくても、簡単にインターネットに接続できます。

例えば、本製品とiPhoneを無線LAN接続することで、パソコン 経由でインターネットを利用できます。

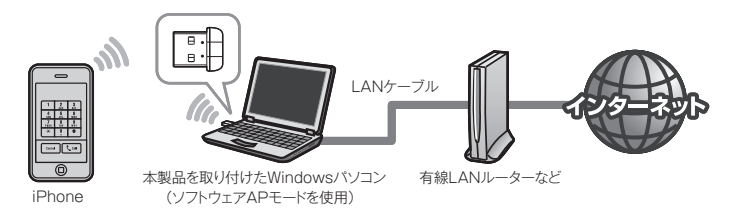

必ずセットアップガイドWindows編STEP2をご覧になりドライ バーをインストールしてから設定をしてください。

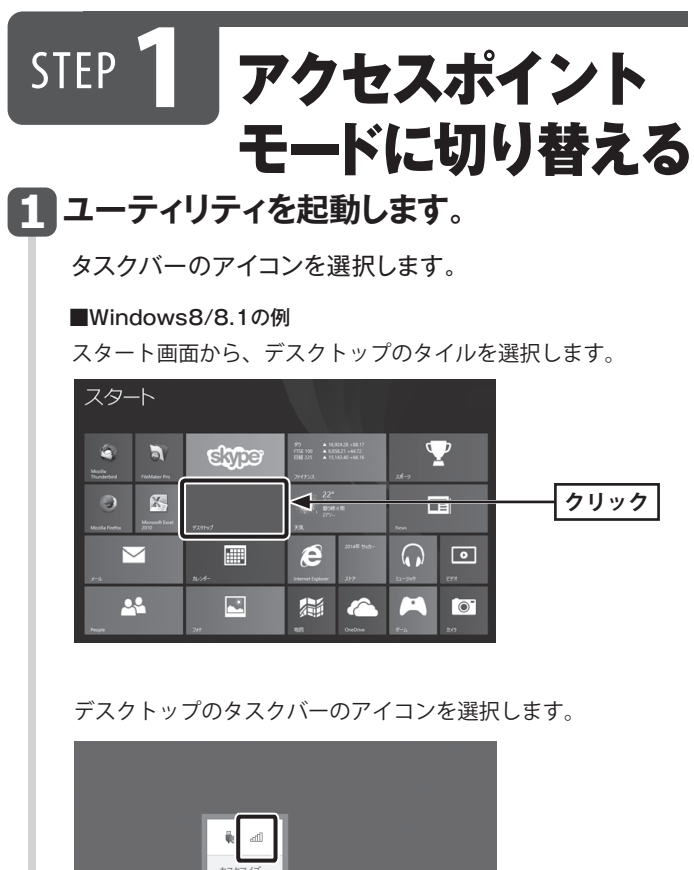

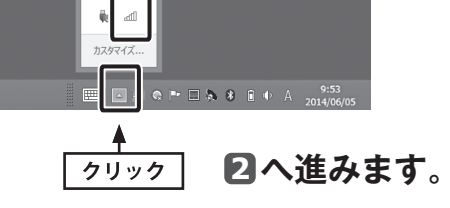

1

| ■Windows XPの例<br>デスクトップのタスクバーのアイコンを選択します。                                                                                                    | <b>4</b> [<br>t |
|----------------------------------------------------------------------------------------------------|-----------------|
| <u>カスタマイズ</u>                                                                                                    | 田<br>を          |
| ▲<br>クリック <b>2へ進みます</b> 。                                                                                                    |                 |
| 2<br>[モード]をクリックし、[アクセスポイント]<br>を選択します。                                                                                                    |                 |
| 2010年1月1日日日日日日日日日日日日日日日日日日日日日日日日日日日日日日日日日                                                                                                    |                 |
| 85505 85.554507340:03<br>税 道子-75<br>A型 MACPFL2、 前日期税2                                                                                                    |                 |
|                                                                                                    | <b>5</b>        |
| V     A       V     A       V     A       V     A       V     A       V     A       A     A       V     A       A     A       A     A                                                                                                    | [*              |
| ステータス画面が表示されます。<br>② EICON WOCATIONATION WAVE LAN LINE<br>■ 0 T < 32/23-5<br>                                                                                                    |                 |
| EECON WO-UNISUM Windows UN UNIty EECON UN-UNISY EECON UN-UNISY EECON UN-UNISY Copyright (c) 2001-2015 Tマットアップの登録・                                                                                                    |                 |
|                                                                                                    |                 |
| × ・ ・ ・ ・ ・ ・ ・ ・ ・ ・ ・ ・ ・ ・ ・ ・ ・ ・ ・                                                                                                    | []<br>±         |
| B アクセスポイントモードに切り替わると以下の画面が表示されます。「設定」をクリック」                                                                                                    |                 |
| スマートフォンなどの無線LAN端末から本製<br>品に接続できるように設定します。                                                                                                    |                 |
| ∑ ELCOM WDC-4350UMC WHIERE UN URINY           ■ (C) = x           ■ (C) = x           ■ (C) = x           ■         (C) = x           ■         (C) = x           ■         (C) = x           (C) = x           (C) = x         (C) = x           (C) = x           (C) = x |                 |
| BBB37-7/A<br>AD MACPELX & \$998400                                                                                                    |                 |
|                                                                                                    |                 |
| 7 mm 1<br>17 1/2720487 7773885 1808                                                                                                    | 6               |
| [インターネット接続共有(ICS)の設定]にチェックが付いていると<br>自動的に5の設定が開始されます。                                                                                                    |                 |
|                                                                                                    |                 |

|                                  | アレスネッ<br>ブロファ<br>ットワーク名(<br>チャン<br>ハヤレスネッ<br>のネットワー!<br>ASCII<br>キーのイン<br>キーのイン<br>キーのイン | >フークのブ<br>イル名: Acce<br>SSID): elec<br>パネル: 1 (2・<br>パフークのセキュ<br>アでは以下のキ<br>ネッ<br>ーパスフレージ<br>デックス: 1<br>-:                                                                                                    | ロバティ:<br>ess Point Mo<br>iom1234_A<br>412MHz) ・<br>10ティ<br>:~設定が必<br>ドワーク認証<br>データ暗号<br>ズ                     | wde<br>P<br>マー<br>ア<br>マー<br>マー<br>マー<br>マー<br>マー<br>マー<br>マー<br>マー<br>マー<br>マー                                                                                                    | ×                |                                                                                       | 本製品                      | തSSID                           |                          |
|----------------------------------|------------------------------------------------------------------------------------------|----------------------------------------------------------------------------------------------------|----------------------------------------------------------------------------------------------------|----------------------------------------------------------------------------------------------------|------------------|---------------------------------------------------------------------------------------|--------------------------|---------------------------------|--------------------------|
| *<br>5<br>1<br>1<br>1            | プロファ<br>ットワーク名の<br>チャン<br>ハヤレスネッ<br>のネットワーク<br>ASCII<br>キーのイン<br>キーのイン<br>ポットワークキー       | イル名: Acca<br>SSID): elec<br>パネル: 1 (2・<br>ワークのセキュ<br>でくはし下のキ<br>ネッ<br>ーパスフレーン<br>デックス: 1<br>-:                                                                                                    | ess Point Mo<br>com1234_A<br>412MHz) *<br>リフティ<br>設定が必<br>ドワーク認証<br>データ暗号<br>ズ                                | ede<br>P ◀<br>·<br>·<br>·<br>·<br>·<br>·<br>·<br>·<br>·<br>·<br>·<br>·<br>·<br>·<br>·<br>·<br>·<br>·<br>·<br>·<br>·<br>·<br>·<br>·<br>·<br>·<br>·<br>·<br>·<br>·<br>·                                                                                                    |                  | <b>}</b>                                                                              | 本製品                      | ₁のSSID                          |                          |
| ネ<br>                            | □ ASCII<br>キーのイン<br>ペットワークキ・<br>龕辺用のネッ                                                   | □パスフレー;<br>デックス: 1<br>-:                                                                                                    | データ暗号<br>ズ                                                                                                    | erection of the second second |                  |                                                                                       | ●<br>「認証方                | 「式」                             |                          |
| *                                | キーのイン<br>ペットワークキー<br>確認用のネット                                                             | ·デックス: 1<br>-:                                                                                                    |                                                                                                    |                                                                                                    | ж                |                                                                                       | 「暗号化<br>設定し              | ン方式」な<br>ます。<br>                | ١¥٢                      |
|                                  | 確認用のネッ                                                                                   |                                                                                                    | -                                                                                                    |                                                                                                    |                  |                                                                                       | 詳細は<br>ソフト<br>のセキ<br>を参照 | 、「STEP:<br>ウェアA<br>ュリティ<br>してくだ | 2<br>Pモー<br>「設定」<br>ごさい。 |
|                                  |                                                                                          | ·ワークキー:<br>OK(0)                                                                                                    |                                                                                                    | **>++++++++++++++++++++++++++++++++++++                                                                                                    | 0]               |                                                                                       | <b>2</b><br>1 21         | リック                             |                          |
| 設定                               | こが終れ                                                                                     | oれば、[                                                                                                    | [OK]を                                                                                                    | をクリッ                                                                                                    | ノクしま             | <b>」</b><br>す。                                                                        |                          |                                 |                          |
| <b>1</b> :                       | <b>ンター</b><br>ノターラ                                                                       | - <b>ネッ</b>                                                                                                    |                                                                                                    |                                                                                                    | j(ICS            | )の<br>い<br>(<br>(<br>(<br>(<br>(<br>)の<br>()の<br>()の<br>()<br>)の<br>()の<br>()の<br>()の |                          | します                             | <b>5</b> .               |
| ② ELECOT<br>更新(B)                | M WDC-4335U2M2<br>モード( <u>M</u> ) パージョ                                                   | ・ノー・1女化<br>Wireless LAN Utility<br>ミン病報(A)                                                                                                    |                                                                                                    | (103)0.                                                                                                    |                  |                                                                                       | ×                        | (1149                           | 0                        |
| B- 9 4                           | FILECOM WE                                                                               | SSID:                                                                                                    | ELECOM1234_AP<br>BC:5C:4C:07:A0:03                                                                            |                                                                                                    |                  |                                                                                       |                          |                                 |                          |
|                                  | C                                                                                        | AD MACPFLX<br>メリ・AP 次の部プドレスを想<br>アナトロン<br>「日本 なたいのアイドレスを想<br>アナトロン<br>「日本 なたいのファドレスを見<br>アナトロン<br>「日本 なたいのファドレスを見<br>アナトロン<br>「日本 なたいのファドレスを見<br>アナトロン<br>「日本 なたいのファドレスを見<br>アナトロン<br>「日本 なたいのアナドレスを見<br>アナトロン<br>「日本 なたいのファドレスを見<br>アナトロン<br>「日本 なたいのファトロン<br>「日本 なたいのファートロン<br>「日本 なたいの<br>「日本 なたいの<br>「日本 な | 数<br>数<br>数                                                                                                   | 349世<br>12<br>- 159 - 1<br>- 北市<br>- 18府                                                                                                    | ##<br>-          |                                                                                       |                          |                                 |                          |
| 区 トレイフ                           | Pイエンの表示<br>け7                                                                            | E                                                                                                    | ] アダプタ無効                                                                                                    |                                                                                                    |                  | - 100<br>100                                                                          |                          | _                               |                          |
| [自動<br>共有                        | 動 選択<br>「するネ                                                                             | パブリ<br>ベットワー                                                                                                    | ックネ<br>-クを                                                                                                    | ットワ-<br>自動的(                                                                                                    | ーク]を<br>に選択      | チェック<br>します。                                                                          | っする。                     | Ľ,                              |                          |
| ② ELECO<br>更新(B)<br>日-夏マー<br>し、○ | M WDC-433SU2M2<br>モード( <u>M</u> ) パージョ<br>イ コンピュータ - 根                                   | Wineless LAN Utility<br>>消報(A)<br>と 日本語 AG2十                                                                                                    |                                                                                                    |                                                                                                    |                  |                                                                                       | ×                        |                                 |                          |
|                                  |                                                                                          | SSD:<br>BSSD:<br>BSSD:<br>オカーカル<br>AD MACFIA<br>インターネット刊<br>ビットアッ<br>ワント<br>ビットアッ<br>STared network<br>Broadcom Netunk (<br>日日 100000000000000000000000000000000000                                                                                                    | BCSC4C6734663<br>新算<br>副批判者 (ICS) の2<br>ップの7待破中。<br>キプの7待破中。<br>キプS256数支<br>が2+17-7<br>TH) Gqubt Etheme<br>変形 | 9988<br>22<br>2<br>2<br>2<br>2<br>2<br>2<br>2<br>2<br>2<br>2<br>2<br>2<br>2<br>2<br>2<br>2                                                                                                    |                  |                                                                                       |                          |                                 |                          |
| マートレイン<br>日 単純オ                  | ・<br>PY主め表示<br>f2                                                                        | E                                                                                                    | ] アダプタ無効                                                                                                    |                                                                                                    |                  | (間はる)                                                                                 |                          |                                 |                          |
| ا<br>م                           | SelectC<br>エラーカ                                                                          | ard ICS<br>表示され                                                                                                    | is alrea<br>た場合[                                                                                              | ady bou<br>「ICS機能                                                                                                    | ind by a<br>能を無効 | nother i<br>にする」                                                                      | ー<br>networ<br>をお読み      | k device<br>ください                |                          |
| ■[閉(                             | じる]を                                                                                     | クリック                                                                                                    | 'します                                                                                                    | •                                                                                                    |                  |                                                                                       |                          |                                 |                          |

## ICS機能を無効にする

「SelectCard ICS is already bound by another network device」のエラーが表示され、すでに別のICS機能が有効に なっている場合は、下記の手順により、一度ICSの機能を「無効」 にします。

※ご使用のOSによりメニュー名が異なります。

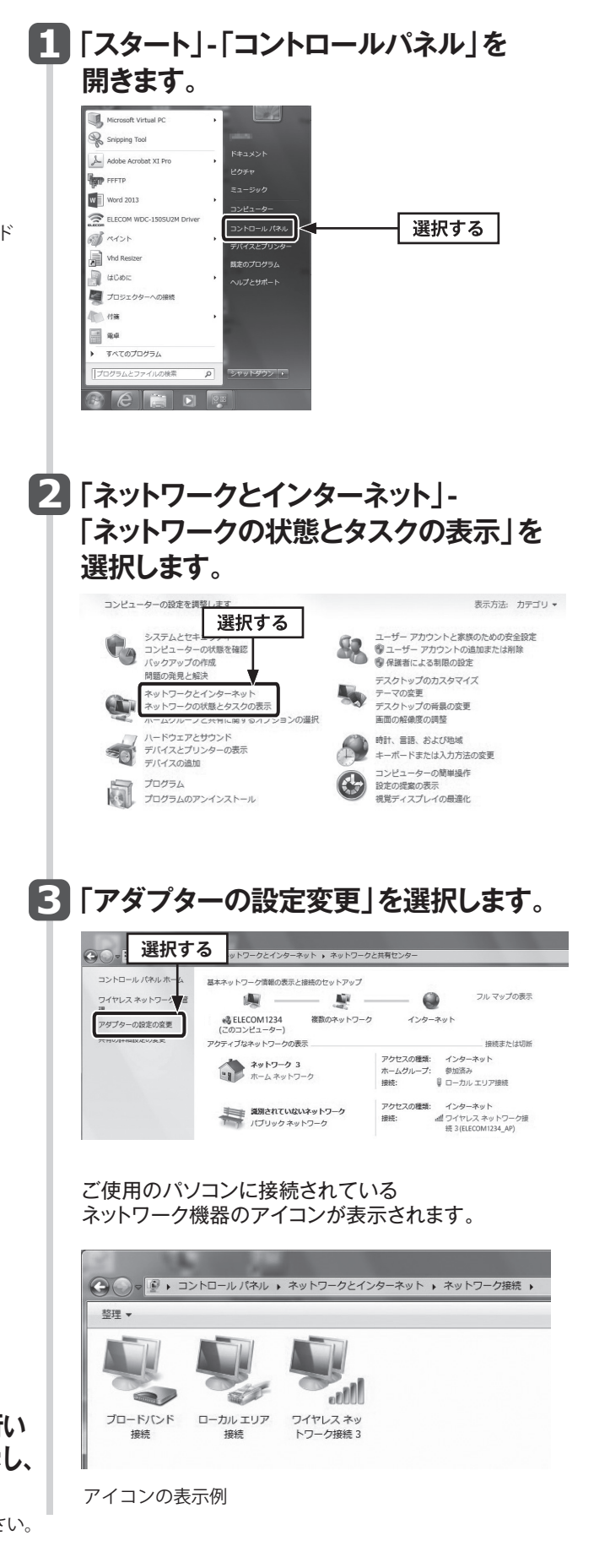

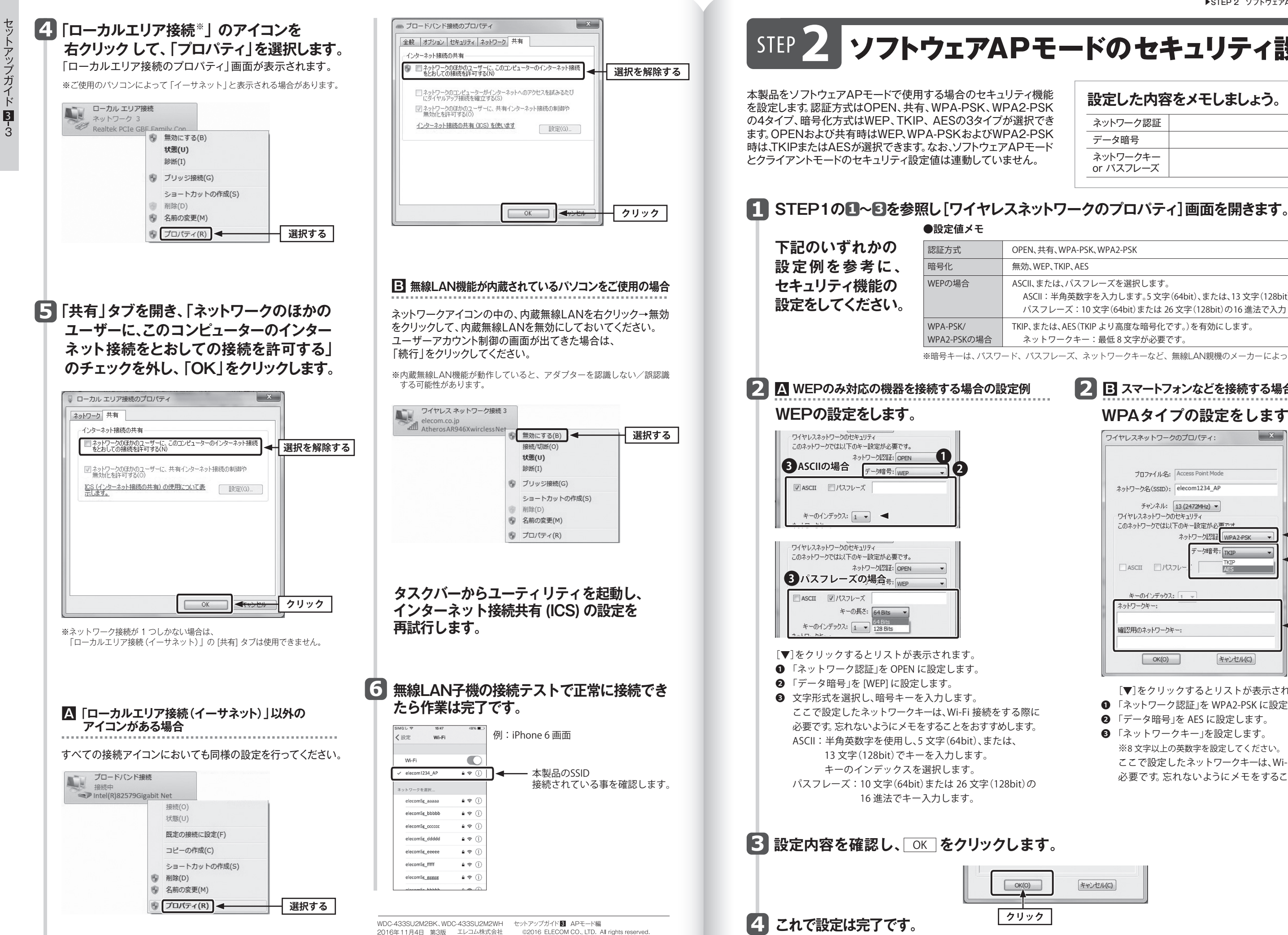

OK(O)

クリック

セットアップガイド

3

4

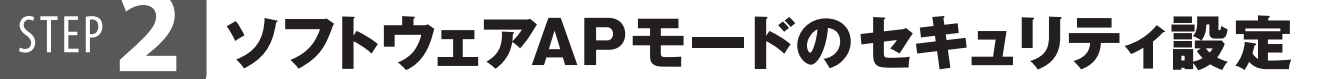

### 設定した内容をメモしましょう。

| ネットワーク認証              |  |
|-----------------------|--|
| データ暗号                 |  |
| ネットワークキー<br>or パスフレーズ |  |

OPEN、共有、WPA-PSK、WPA2-PSK

無効、WEP、TKIP、AES

ASCII、または、パスフレーズを選択します。

ASCII:半角英数字を入力します。5文字(64bit)、または、13文字(128bit)でキーを入力します。 パスフレーズ: 10 文字(64bit) または 26 文字(128bit)の16 進法で入力します。

TKIP、または、AES(TKIPより高度な暗号化です。)を有効にします。

ネットワークキー:最低8文字が必要です。

※暗号キーは、バスワード、パスフレーズ、ネットワークキーなど、無線LAN親機のメーカーによって、呼び名が異なります。

## ▶ 2 日 スマートフォンなどを接続する場合の設定例

#### WPAタイプの設定をします。

| プロファイル名:                                 | Access Point Mode                          |
|------------------------------------------|--------------------------------------------|
| ットワーク名(SSID):                            | elecom1234_AP                              |
| チャンネル:<br>フイヤレスネットワークの<br>つーニットローカで(ナト)「 | 13 (2472MHz) ▼<br>13 キョリティ<br>下のたっ言葉字が必要です |
| CUMPTO OCULA                             | ネットワーク認証 WPA2-PSK ・                        |
| □ ASCII □パス                              |                                            |
| キーのインデックス                                | 1 -                                        |
| ネットワークキー:                                |                                            |
| 確認用のネットワークキ                              |                                            |

[▼]をクリックするとリストが表示されます。

●「ネットワーク認証」をWPA2-PSK に設定します。

②「データ暗号」を AES に設定します。

「ネットワークキー」を設定します。

※8 文字以上の英数字を設定してください。 ここで設定したネットワークキーは、Wi-Fi 接続をする際に 必要です。忘れないようにメモをすることをおすすめします。

| +10 | オフルル | c) |  |
|-----|------|----|--|